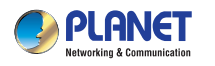

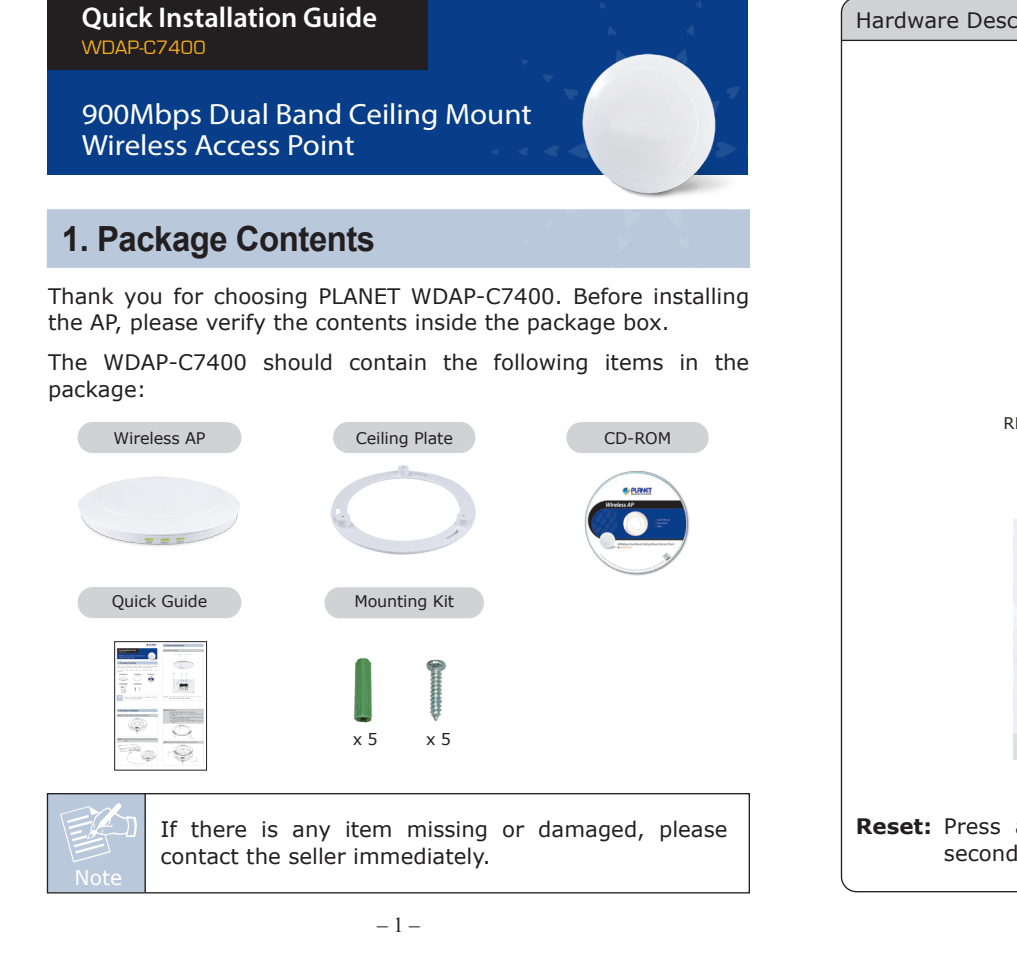

## 2. Physical Introduction

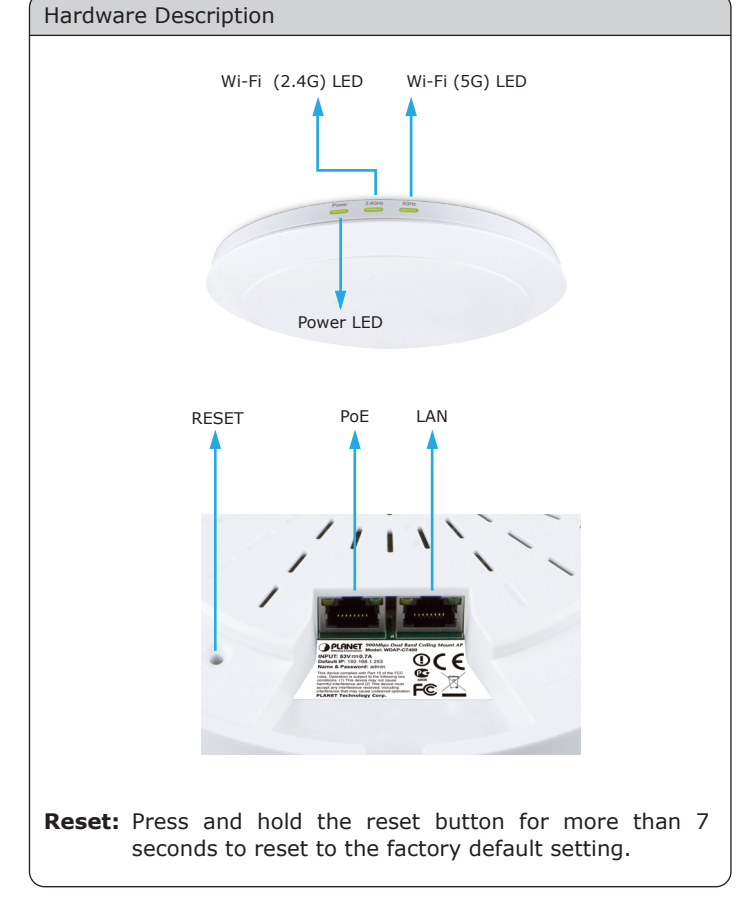

-2-

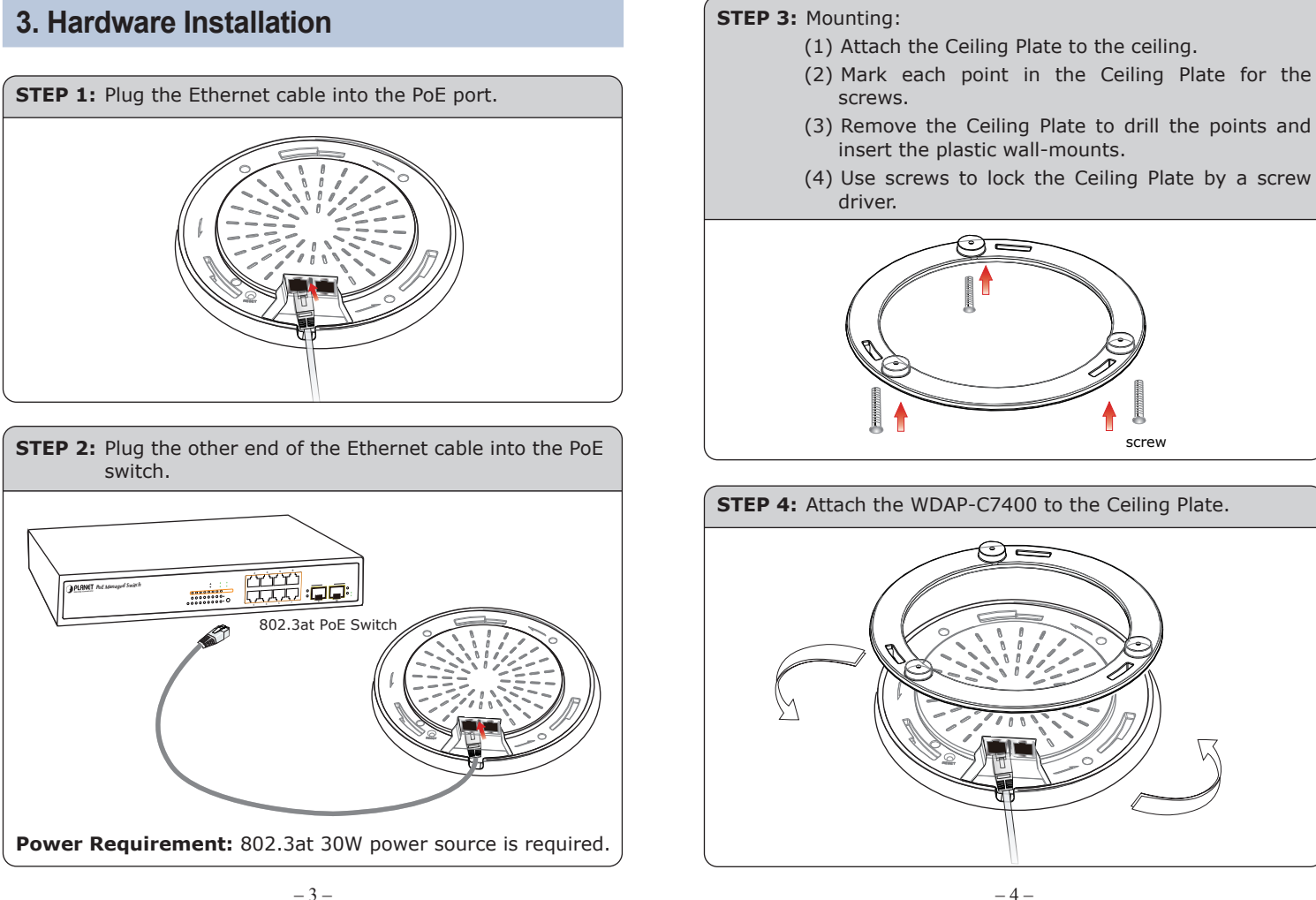

screw

## 4. Wired Network Configuration (Windows 7)

A computer with wired Ethernet connection is required for the first-time configuration of the Wireless AP.

- 1. Click "Start" button located at the lower-left corner of your computer.
- 2. Click "Control Panel".
- 3. Double click "Network and Sharing Center" icon.
- 4. Click "Change Adapter Settings".
- 5. Double click "Local Area Connection".
- 6. Select "Internet Protocol Version 4 (TCP/IPv4)" and click "Properties".
- 7. Select **"Use the following IP address"**, and then click **"OK"** button twice to save the configuration. For example, as the default IP address of the WDAP-C7400 is 192.168.1.253 and the router is 192.168.1.254, then you may choose from 192.168.1.1 to 192.168.1.252.

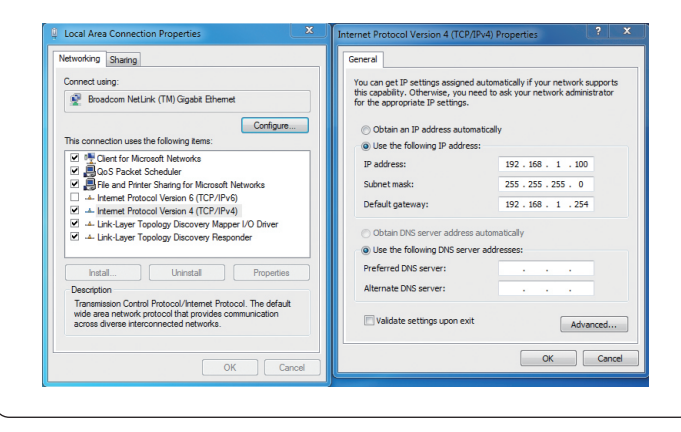

- 5 -

STEP 3: After you enter into the Web User Interface, go to

your wireless network.

Basic - 2.4G

effect.

system tray.

PLANET

Status Basic

WLAN Settings

Security

SNMP Setting

**WLAN Settings** to configure your wireless network. For security reasons, strongly recommended to configure the Encryption Method and Passphrase of

> In this section you can configure the wireless settings of the device such as the SSID (name of the network) and Channel. SSID Broadcast this option allows you to have your network name (SSID) publicly broadcast or if you choose to disable. It he SSID will be hidden. Channel: For an optimal wreless performance, you may select the least interferential channel. It for your invites and the set of the set of the s

». NT: You must enable wireless before γou can use the guest network and other wireless

done, click "Save" button to make the change take

STEP 4: Once the basic configuration of the WDAP-C7400 is

STEP 1: Right-Click on the network icon displayed in the

6. Wireless Network Connection

WDAP-C7400

Back

802.11n Wireless Ceiling Mount Access Point

Logged in as: admin Level: Adminis

## 5. Entering into the Web Management

Default IP Address: **192.168.1.253** Default Username: **admin** Default Password: **admin** Default SSID (2.4GHz): **Default\_2.4G** Default SSID (5GHz): **Default\_5G** 

STEP 1: The Web management allows you to access and manage the Wireless AP easily. Launch the Web browser and enter the default IP address http://192.168.1.253.

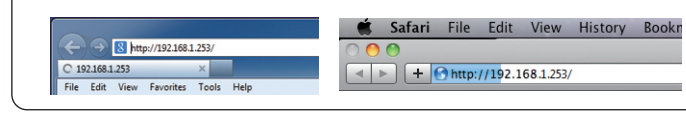

STEP 2: When the login window pops up, please enter the User Name and Password. The default User Name and Password are both "admin". Then click OK button to continue.

|                        |                                          | WDAP-C7400                   |        |     |
|------------------------|------------------------------------------|------------------------------|--------|-----|
|                        | User Name: Password: Login               |                              |        |     |
| security<br>sword at t | reasons it is re<br>he first login and m | commended to<br>nemorize it. | change | the |

- 6 -

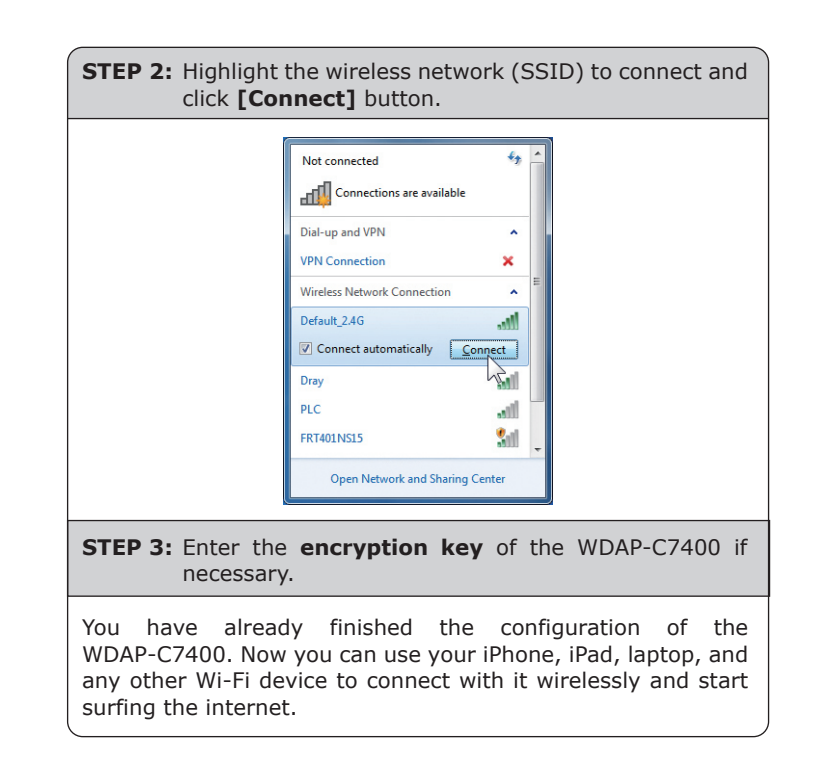

## **Further Information**

For

pas

The above steps introduce simple installations and configurations for the WDAP-C7400. For further configurations of LAN, Wireless, Access Control, etc, please refer to the user's manual in the CD. If you have further questions, please contact the local dealer or distributor where you purchased this product.

- 8 -

Not connected - Connections are available

CH 🚎 ? 🖡 🔺 🔒 🔥 🐗 10:37 AM 4/10/2013